## في هذا الدرس سوف نستكشف بعضا من دوال الأكسيل المسماه بـ (دوال المعلومات), و التي يمكن الوصول اليها عن طريق هذا المسار:

## Home View Insert Page Layout Formulas Data Review Developer Σ AutoSum -😭 Logical -🔁 Lookup & Reference 2 🝋 Define Name tx 间 Math & Trig -Recently Used 👻 🔂 Text 👻 Insert Name Function 🍺 Financial 👻 Manager 🔛 Create from Selection 👘 Date & Time 🔹 👘 More Functions 😁 Function Library œ <u>S</u>tatistical A1 fx 101 Engineering . D Ô Cube • н A В C G 1 Information í. CELL 2 ERROR.TYPE 3 INFO 4 5 ISBLANK 6 ISERR 7 ISERROR 8 **ISEVEN** 9 ISLOGICAL 10 ISNA 11 12 ISNONTEXT 13 ISNUMBER 14 ISODD 15 ISREF 16 ISTEXT 17 18 Ν 19 NA 20 TYPE 21 Insert <u>F</u>unction... fx 22 بعضا من هذه الدوال يبدء بـ ١٦ و في بعض الأحيان يسمى ( دوال ١٤). =SUM(A3:A12) - بإفتراض أنه لدينا بعض القيم و نريد أن نضع مجموعهم بالأعلى. SUM(nur فسوف نستخدم في هذه الحاله المعادلة (SUM) 2337 - لاحظ أن بعض من هذه القيم ليست أرقام, مثل الخليه A6 و الخليه 2902 3401 A10. لإن الموجود في هذه الخلايا هو الحرف O و ليس الرقم O. 2516 - تحدث مثل هذه المشكله عند إستيراد بيانات من برنامج أخر, أو لأى 2762 سبب أخر 2942 2610

## Formulas >>>>> more functions >>>>> information

1

3

4

5

6

7

8

9

10

11

12

2482 \$2789 - لمعرفة القيم التي تمثل أرقام بطريقة سريعه, فإنه يمكننا ببساطه أن نقوم بتحديد كامل القيم ثم نضغط علي زر (محاذاه يمين)

| Paste | K Cut<br>Copy<br>K Form<br>Clipboard | nat Painter | libri<br>IU-   | - 10 | • A • A<br>• <u>A</u> • | = ; |       | ≫-<br>E E<br>Alignme |
|-------|--------------------------------------|-------------|----------------|------|-------------------------|-----|-------|----------------------|
|       | A1                                   | - (         | f <sub>x</sub> |      |                         |     |       |                      |
|       |                                      | A           | B              |      | С                       |     | D     | )                    |
| 1     |                                      |             | ì              |      |                         |     |       |                      |
| 2     |                                      | 1655        | 5 ISTEXT       | IS   | NUMBER                  | 2   | ISNON | TEXT                 |
| 3     |                                      | 324         | 3              |      |                         |     |       |                      |
| 4     |                                      | 233         | 7              |      |                         |     |       |                      |
| 5     | 2902                                 |             |                |      |                         |     |       |                      |
| 6     | 3401                                 |             |                |      |                         |     |       |                      |
| 7     | 2516                                 |             |                |      |                         |     |       |                      |
| 8     |                                      | 276         | 2              |      |                         |     |       |                      |
| 9     |                                      | 294         | 2              |      |                         |     |       |                      |
| 10    | 26IO                                 |             |                |      |                         |     |       |                      |
| 11    |                                      | 248         | 2              |      |                         |     |       |                      |
| 12    |                                      | 278         | 9              |      |                         |     |       |                      |
|       |                                      |             |                |      |                         |     |       |                      |

نلاحظ تحرك القيم التي ليست أرقام بطريقه أليه إلى جهة اليسار و بقاء الأرقام في اليمين.

- لاحظ أيضا أن المجموع الموجود في الأعلي, يمثل مجموع الأرقام فقط.

و لكن إذا كان لديك كثير من البيانات في ورقة العمل, و تريد أن تمحو البيانات الغير

رقمية, فإن هذه الطريقة تصبح مجهدة جدا. لذلك عند إستخدام المعادلات

(isnontext - isnumber - istext) تصبح العمليه أسهل.

 1 - تقوم المعادلة ISTEXT بفحص ما إذا كانت القيمه في الخليه (قيمه نصيه أم لا) و تقوم بإخراج النتيجه False إذا كانت القيمه غير نصيه, و النتيجه True إذا كانت القيمه نصيه.

| 3243 | FALSE |    |
|------|-------|----|
| 2337 | FALSE | 13 |
| 2902 | TRUE  |    |
| 3401 | TRUE  |    |
| 2516 | TRUE  |    |
| 2762 | FALSE |    |
| 2942 | FALSE |    |
| 2610 | TRUE  |    |
| 2482 | FALSE |    |
| 2789 | FALSE |    |

16555 ISTEXT

В

A

1

2

3

45

67

|   |               |               | 1 |
|---|---------------|---------------|---|
|   | ISTEXT        | 16555         | 2 |
|   | =istext(A3    | 5 <b>2</b> 43 | 3 |
| 1 | ISTEXT(value) | 2337          | 4 |
|   |               | 2902          | 5 |
|   |               |               |   |
|   |               |               |   |

B

°° °° °° °° °° °° °° °° °° °° °° °° °°

A

ما هو مبين بالصور.

 2 - تقوم المعادله ISNUMBER بفحص ما إذا كانت القيمة في الخليه (قيمه رقميه أم لا)
و تقوم بإخراج النتيجه False إذا كانت
القيمه غير رقميه, و القيمه True إذا كانت
القيمه رقميه.

| 1 | A     | В      | С                |
|---|-------|--------|------------------|
| 1 | 10.00 |        |                  |
| 2 | 16555 | ISTEXT | ISNUMBER         |
| 3 | 3243  | FALSE  | =isnumber(A3     |
| 4 | 2337  | FALSE  | [ISNUMBER(value) |

| 1  | A     | В      | C        |
|----|-------|--------|----------|
| 1  |       |        |          |
| 2  | 16555 | ISTEXT | ISNUMBER |
| 3  | 3243  | FALSE  | TRUE     |
| 4  | 2337  | FALSE  | TRUE     |
| 5  | 2902  | TRUE   | FALSE    |
| 6  | 3401  | TRUE   | FALSE    |
| 7  | 2516  | TRUE   | FALSE    |
| 8  | 2762  | FALSE  | TRUE     |
| 9  | 2942  | FALSE  | TRUE     |
| 10 | 2610  | TRUE   | FALSE    |
| 11 | 2482  | FALSE  | TRUE     |
| 12 | 2789  | FALSE  | TRUE     |

| ا -من الممكن أن تكون    | 3 |
|-------------------------|---|
| المعادله ISNONTEXT غير  |   |
| واضحه قليلا و لكنها سوف |   |
| تتضح بالمثال.           |   |

فهذه المعادله تقوم بفحص ما إذا كانت القيمه في الخليه (قيمه نصيه أم لا) و تقوم بإخراج النتيجه False إذا كانت القيمه نصيه, و النتيجه True إذا كانت القيمه غير نصيه.

| من الممكن أن تقول أن هذه |
|--------------------------|
| لمعادله تشبه المعادله    |
| ISNUMBEF و لكن لاحظ      |
| لنتائج إذا قمنا بحذف     |
| لقيمه الموجوده في الخليه |
| .AS                      |

| 1  | A     | В      | С        | D               |
|----|-------|--------|----------|-----------------|
| 1  |       |        |          |                 |
| 2  | 16555 | ISTEXT | ISNUMBER | ISNONTEXT       |
| 3  | 3243  | FALSE  | TRUE     | =isnontext(A3   |
| 4  | 2337  | FALSE  | TRUE     | ISNONTEXT(value |
| 5  | 2902  | TRUE   | FALSE    |                 |
| 6  | 3401  | TRUE   | FALSE    |                 |
| 7  | 2516  | TRUE   | FALSE    |                 |
| 8  | 2762  | FALSE  | TRUE     |                 |
| 9  | 2942  | FALSE  | TRUE     |                 |
| 10 | 26IO  | TRUE   | FALSE    |                 |
| 11 | 2482  | FALSE  | TRUE     |                 |
| 12 | 2789  | FALSE  | TRUE     |                 |

| A  | A     | В      | C        | D         |
|----|-------|--------|----------|-----------|
| 1  |       |        |          |           |
| 2  | 16555 | ISTEXT | ISNUMBER | ISNONTEXT |
| 3  | 3243  | FALSE  | TRUE     | TRUE      |
| 4  | 2337  | FALSE  | TRUE     | TRUE      |
| 5  | 2902  | TRUE   | FALSE    | FALSE     |
| 6  | 3401  | TRUE   | FALSE    | FALSE     |
| 7  | 2516  | TRUE   | FALSE    | FALSE     |
| 8  | 2762  | FALSE  | TRUE     | TRUE      |
| 9  | 2942  | FALSE  | TRUE     | TRUE      |
| 10 | 2610  | TRUE   | FALSE    | FALSE     |
| 11 | 2482  | FALSE  | TRUE     | TRUE      |
| 12 | 2789  | FALSE  | TRUE     | TRUE      |

| 1  | A     | В      | С        | D         |  |  |
|----|-------|--------|----------|-----------|--|--|
| 1  |       |        |          |           |  |  |
| 2  | 13613 | ISTEXT | ISNUMBER | ISNONTEXT |  |  |
| 3  | 3243  | FALSE  | TRUE     | TRUE      |  |  |
| 4  | 2337  | FALSE  | TRUE     | TRUE      |  |  |
| 5  | 2902  | TRUE   | FALSE    | FALSE     |  |  |
| 6  | 3401  | TRUE   | FALSE    | FALSE     |  |  |
| 7  | 2516  | TRUE   | FALSE    | FALSE     |  |  |
| 8  | 2762  | FALSE  | TRUE     | TRUE      |  |  |
| 9  | ¢     | FALSE  | FALSE    | TRUE      |  |  |
| 10 | 2610  | TRUE   | FALSE    | FALSE     |  |  |
| 11 | 2482  | FALSE  | TRUE     | TRUE      |  |  |
| 12 | 2789  | FALSE  | TRUE     | TRUE      |  |  |